# CONVALIDACIÓN DEL SEGUNDO IDIOMA

# IMPORTANTE

• Esta guía te permitirá conocer el paso a paso para solicitar la convalidación del segundo idioma.

# **REGISTRO DEL TRÁMITE**

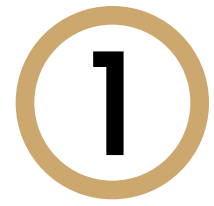

Ingresa a https://mistramites.upc.edu.pe/autenticar/LoginEPG con tu usuario v contraseña.

| S | ISTEMA DE TRÁMITES EPI          |
|---|---------------------------------|
|   | Usuario                         |
|   | Contraseña                      |
|   | INICIAR SESIÓN                  |
|   | ¿No puedes acceder a tu cuenta? |
|   | *CAMPO OBLIGATORIO              |

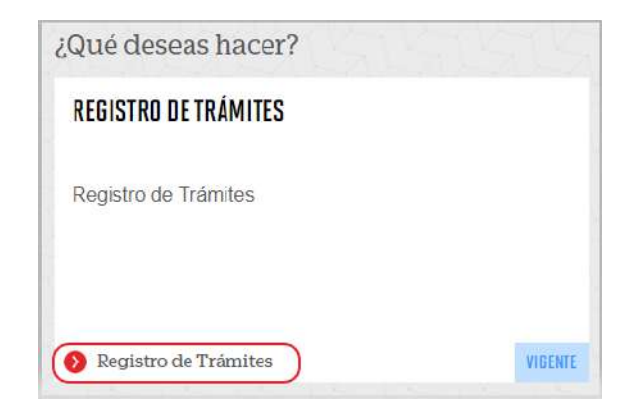

| Elige el <b>Tipo d</b>                                                                                                   | le Programa v Programa: |
|----------------------------------------------------------------------------------------------------|-------------------------|
|                                                                                                    |                         |
| ,                                                                                                    |                         |
| tis Trimites                                                                                                    |                         |
| GESTION DE TRAMITES                                                                                                    |                         |
|                                                                                                    |                         |
| (*) Elegir Tipo de Programa                                                                                              | (*) Motivo              |
| (*) Elegir Tipo de Programa<br>MA - MAESTRIAS                                                                            | (') Motivo              |
| (°) Elegir Tipo de Programa<br>MA - MAESTRIAS<br>(°) Elegir Programa                                                     | (*) Motivo              |
| (°) Elegir Tipo de Programa<br>MA - MAESTRIAS<br>(°) Elegir Programa<br>MAESTRÍA EN COMUNICACIÓN Y                       | (') Motivo              |
| (*) Elegir Tipo de Programa<br>MA - MAESTRIAS<br>(*) Elegir Programa<br>MAESTRÍA EN COMUNICACIÓN Y<br>(*) Elegir Tràmite | (') Motivo              |

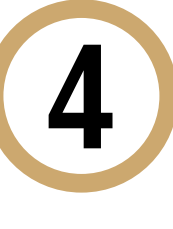

Luego, selecciona el trámite "Convalidación del segundo idioma", registra tu dirección, completa el Motivo, adjunta el sustento y presiona el botón "Enviar solicitud".

| ny Biogra Tipo de Programa<br>Nan WCDITANI<br>In Biogra Programa<br>Nadortas de Aduationationado duratesna noti | Asias   Image: Statutes   Image: Statutes   Image |
|----------------------------------------------------------------------------------------------------|----------------------------------------------------------------------------------------------------|
| Cherry Trante                                                                                                   |                                                                                                    |
| Telefuno Novil                                                                                                  | (r) Nativi                                                                                                    |
| Teafreo Rijo                                                                                                    |                                                                                                    |
| Corres                                                                                                    |                                                                                                    |
| Modalfidad de pago                                                                                              |                                                                                                    |
| C Divezilia                                                                                                    |                                                                                                    |
| Adjunta un archivo                                                                                              |                                                                                                    |
| Tanahe naona ile la ardinae allance 548                                                                         |                                                                                                    |

Podrás visualizar la confirmación de tu solicitud registrada correctamente.

| Tu solicitud de Trámite | "Convalidación de segundo idioma ", se regis | tró satisfa | ctoriamente           |                                 |    |
|-------------------------|----------------------------------------------|-------------|-----------------------|---------------------------------|----|
| Detalles                | 44414444444                                  | 514         | 1410                  | ,<br>1991<br>1991               |    |
| NO. SOLICITUD           | DESCRIPCIÓN DEL TRÂMITE                      |             | INICIO DE<br>ATENCIÓN | TIEMPO<br>MÁXIMO DE<br>ATENCIÓN | E  |
| 4625 CONVAL             | DACIÓN DE SEGUNDO IDIOMA                     | Ť           | 27/01/2021            | 10 DÍAS ÚTILES                  | EM |

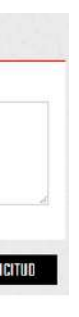

|                    |    |     |        | 1 |
|--------------------|----|-----|--------|---|
|                    |    |     |        | L |
|                    |    |     |        | L |
|                    |    |     |        | L |
|                    |    |     |        | L |
|                    |    |     |        |   |
|                    |    |     | -      |   |
|                    |    |     |        |   |
|                    |    |     |        |   |
|                    |    |     |        |   |
|                    |    |     |        |   |
|                    |    |     |        |   |
|                    |    | - 1 | 8      |   |
|                    |    | 1   | •      |   |
|                    |    | 1   | 2      |   |
|                    |    | _   | 2      |   |
| ALSS U.C.          | 12 | -   | •<br>4 |   |
| AR SS (161         | 10 |     | •      |   |
| #159UCT            | 12 |     |        |   |
| // \$531161        | 19 | (   | •      |   |
| # <b>1</b> \$51060 | 10 | (   | - A    |   |
| # <b>1</b> 53 UCT  | 13 |     |        |   |
| AR SAUCT           | 13 |     | 4      |   |
| al ssuch           | 19 |     |        |   |
| al souch           | 13 |     |        |   |
| AR SSULT           | 13 |     |        |   |
| AN SSULE           | 13 |     | A      |   |

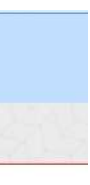

PROCESO

### Posteriormente, recibirás un e-mail a tu correo UPC indicando que tu solicitud fue registrada

### Estimado(a) alumno(a)

Se generó con éxito la solicitud 4625 para el trámite "Convalidación de segundo idioma", con los siguientes datos:

20 Móvil:

6

Filo:

Correo: E

Atentamente Escuela de Postgrado

> Para conocer la respuesta del trámite, deberás revisar el tracking de la solicitud haciendo clic en la descripción del trámite.

| NUL BOUIDINO        | (JESCEPTION DEL                            | DESCRIPTION DEL TRAMITE        |                       | ATERICIÓN      | ERTADO   |  |
|---------------------|--------------------------------------------|--------------------------------|-----------------------|----------------|----------|--|
| 4525                | CONVALIDACIÓN DE SEGUNDO IDIOMA            |                                | 27/01/2021            | 10 DIAS UTILES | EN PROCE |  |
| INACIONIS           |                                            |                                |                       | _              |          |  |
|                     | Estado Solicitud Siguiente Actividad       |                                | Fecha Aprox: Atanción |                |          |  |
| FB PROCISIO         |                                            | EVALUECTION DE SOLUCITOR 30000 |                       | 3080393033     | more     |  |
|                     |                                            | P                              |                       | -              |          |  |
|                     | REDISTRO DE SOLICITUD                      | EVALUACIÓN DE SOUDITUD         |                       | NOTIFICACIÓN   |          |  |
| DETAILE DE CONVUIDA | ITIÁN DE SEGUNDO IDIOMA                    |                                |                       |                |          |  |
| Periodo Registro    | 202190                                     |                                |                       |                |          |  |
| Tipo Programe:      | MA-MAESTRIAS                               |                                |                       |                |          |  |
| Programa            | MAESTRIA EN ADMINISTRACIÓN DE EMPRESAS AOP |                                |                       |                |          |  |
| Arehivo Adjunto     | patr                                       |                                |                       |                |          |  |
| Dirección           | LIMA                                       |                                |                       |                |          |  |
|                     |                                            |                                |                       |                |          |  |

### CONSIDERACIONES

• La respuesta del trámite será enviada al correo UPC en un plazo máximo de 10 días útiles. Debes estar atento a la comunicación.